## HƯỚNG DẪN KHÁCH HÀNG THAM DỰ ĐẦU GIÁ

## 1. Giao diện và quy trình tham dự của khách hàng

1.1 Giao diện trang chủ và đăng ký:

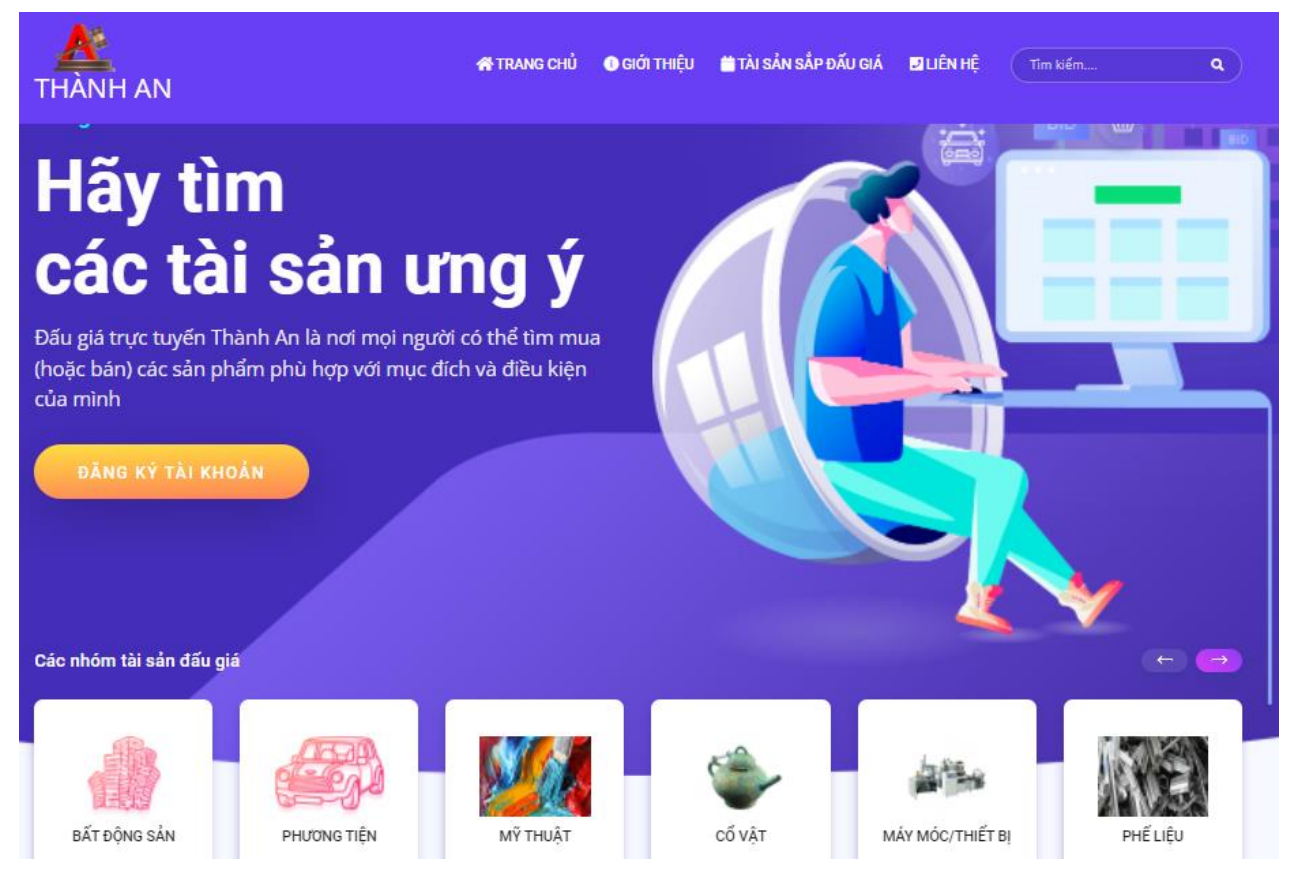

Trang này chứa các thông tin cơ bản như tài sản sắp đấu giá, bản tin đấu giá, trợ giúp, đối tác, thông tin liên hệ,...

Trang đăng ký xuất hiện khi quý khách nhấn nút đăng ký trên trang web:

| THÀNH AN                          | 番 TRJ                                           | ANG CHỦ 🔹 GIỚI THIỆI                | 🎽 TÀI SẢN SẮP ĐẦU GIÁ | 🛛 LIÊN HỆ | Tìm kiếm | ٩ |
|-----------------------------------|-------------------------------------------------|-------------------------------------|-----------------------|-----------|----------|---|
|                                   | Đăng<br>Quý vị đăng ký tài khoản Thàn           | <b>Ký</b><br>h An của mình tại đây. |                       |           |          |   |
| Xin chọn hình thức đăng ký:       | :                                               |                                     |                       |           |          |   |
| Đăng ký dưới danh i               | nghĩa Công ty/Tổ chức                           |                                     | ~                     |           |          |   |
| Tài khoản:                        | Mật khẩu:                                       | Nhập l                              | ai mật khẩu:          |           |          |   |
|                                   |                                                 | Nhậ                                 | p lại chuỗi mật khẩu  |           |          |   |
| Tài khoản đã được sử dụng (nên si | ử dụng số điện thoại hoặc số CCCD làm tài khoản | ð                                   |                       |           |          |   |
|                                   | Thông tin công                                  | ty/tổ chức:                         |                       |           |          |   |
| Tên công ty/tổ chức:              |                                                 |                                     |                       |           |          |   |
| Nhập tên tổ chức                  |                                                 |                                     |                       |           |          |   |

Có 2 hình thức đăng ký là cá nhân và công ty, quý khách chọn hình thức và nhấn nút ĐỒNG Ý.

Giao diện đăng ký cá nhân:

| Đăng ký dưới danh ngh | ĩa cá nhân             | ~                       |                 |
|-----------------------|------------------------|-------------------------|-----------------|
| Tài khoản:            | Mật khẩu:              | Nhập lại mật khẩu:      |                 |
|                       | •••••                  | Nhập lại chuỗi mật khẩu |                 |
| Ho tên:               | ső cmt/cccb:           | Ngày cấo:               |                 |
| Họ tên:               | Số CMT/CCCD:           | Ngày cấp:               |                 |
| Nhập họ tên đầy đủ    |                        | mm/dd/yyyy              |                 |
| Nơi cấp:              | Ảnh đại diện:          | E-mail:                 | Đã Có Tài Khoản |
| VD: CA Hải Phòng      | Choose File No filosen | chieudv@gmail.com       | ĐĂNG NHẬP       |
| Địa chỉ:              |                        |                         |                 |

## Giao diện đăng ký công ty:

| Đăng ký dưới danl                                              | h nghĩa Công ty/Tổ chức                              |                         | ~ |
|----------------------------------------------------------------|------------------------------------------------------|-------------------------|---|
| Tài khoản:                                                     | Mật khẩu:                                            | Nhập lại mật khẩu:      |   |
|                                                                | •••••                                                | Nhập lại chuỗi mật khẩu |   |
| l Tài khoản đã được sử dụng (nêi                               | in sử dụng số điện thoại hoặc số CCCD làm tài khoản) |                         |   |
|                                                                | Thông tin công ty                                    | /tổ chức:               |   |
|                                                                |                                                      |                         |   |
| Tên công ty/tổ chức:                                           |                                                      |                         |   |
| Tên công ty/tổ chức:<br>Nhập tên tổ chứ                        | ức                                                   |                         |   |
| Tên công ty/tổ chức:<br>Nhập tên tổ chú<br>Điện thoại tổ chức: | ức<br>Số đảng ký kinh doanh:                         | Ngày cấp số đãng ký KD: |   |

Sau khi đăng ký thành công, hệ thống gửi thông báo cho quản trị hệ với nội dung thông báo có khách đăng ký tài khoản. Quản trị sẽ kiểm tra thông tin và xác nhận kích hoạt tài khoản nếu tài khoản đã đầy đủ các yêu cầu và sự chính xác của thông tin. Hệ thống gửi email thông báo cho khách hàng tài khoản đã được kích hoạt, khi đó khách hàng có thể đăng nhập hệ thống để sử dụng các dịch vụ của hệ thống.

Quản trị viên sau khi khởi tạo cuộc đấu giá sẽ kiểm tra lại thông tin đủ điều kiện xác nhận khách hàng có quyền tham gia cuộc đấu giá khi đó quý khách mới có thể đăng nhập cuộc đấu giá.

- 1.2 Trang đăng nhập giao diện đấu giá:
- Quý khách tự dăng ký và đăng nhập.

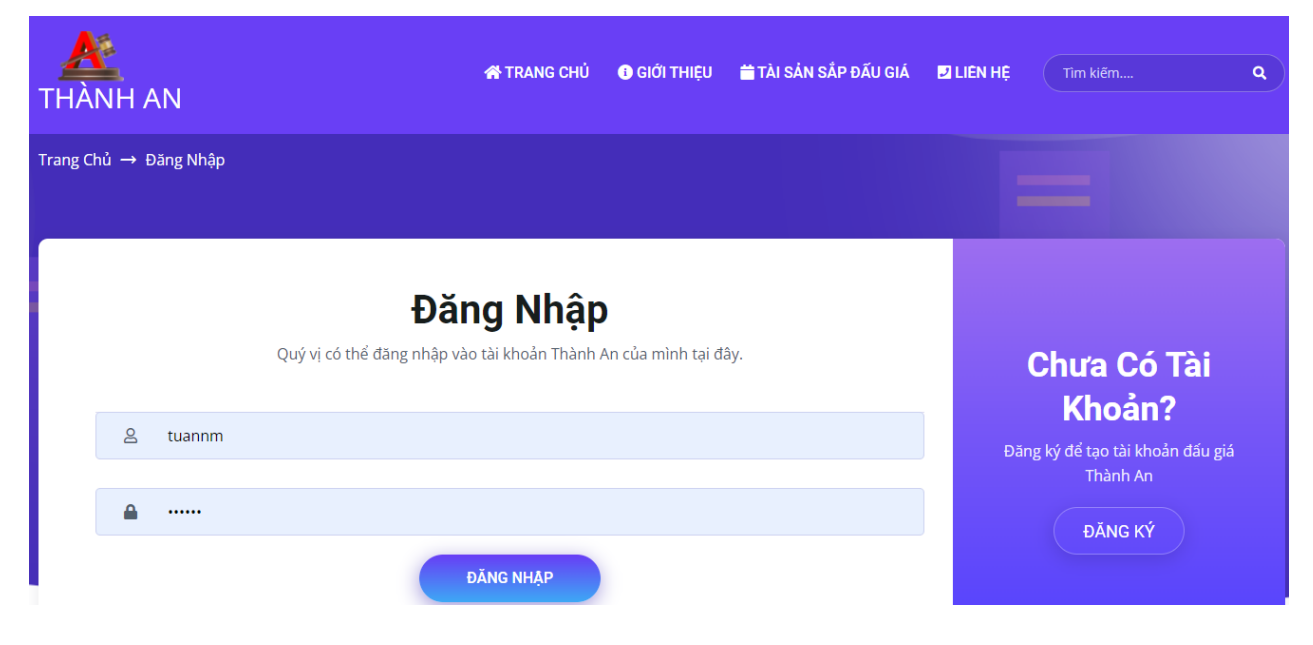

Quý khách nhấn vào "Đấu giá", nếu cuộc đấu giá đã đến thời hạn đăng nhập theo quy chế đấu giá– khách hàng nhấn "Tham gia đấu giá" để tiến hành bước tiếp theo.

| Tài sản sắp đấu giá gần nhất:                           | Thời gian còn lại            |
|---------------------------------------------------------|------------------------------|
| Tên tài sản: XE Ô TÔ FORD EVEREST, BIỂN KIẾM SOÁT 30A - | 0 ngày 0 giờ 25 phút 24 tiấy |
| 00000 ĐÃ QUA SỬ DỤNG.NĂM SẢN XUẤT: 2008, NƯỚC SẢN       | Tham Gia Đấu Giá             |
| SUĂT: VIỆT NAM                                          |                              |
| Bước giá: 1.000.000 VNĐ                                 |                              |
| Cuộc đấu giá bắt đầu lúc: 18:30:00 01/07/2022           |                              |
| Thời gian đầu giả: 15 phút                              |                              |
|                                                         |                              |
|                                                         |                              |

1.3 Trang đăng nhập điểm danh tham gia cuộc đấu giá tài sản:

Quý khách sẽ nhận được 1 mã OTP gửi về số điện thoại đã đăng ký tham gia đấu giá để xác nhận đăng nhập, đảm bảo bảo mật tài khoản của quý khách:

| lệ thống quản lý đầu giá trực tuyến                                                                                                    |             |
|----------------------------------------------------------------------------------------------------|-------------|
| Đấu giá / Kiểm tra mã an toàn                                                                                                    |             |
| Mã bảo mật đã được gửi đến số điện thoại 0938832217 đăng ký của quý vị.<br>Đế nghị kiếm tra và điền mã vào ô nhập bên dưới và nhăn nút Đống ý để vào hệ thống đầu giá.<br>Mà số có hiểu lự trong vàng ữ phứ kể từ khi nhận được tín nhân |             |
| Trong trường hợp có sự có, đề nghị quý vị gọi điện đến số 0989 747 794 để được trợ giúp kịp thời                                                                                                    | Xin cảm ơn! |
| Xin nhập mã bảo mật                                                                                                    |             |
| Edigs Inde bi                                                                                                    |             |

1.4 Trang chờ đến giờ đấu giá của khách hàng:

Sau khi nhập xong mã OTP và nhấn "Đồng ý", hệ thống sẽ chuyển tới giao diện chờ đấu giá, sau bước này, Quý khách mới được coi là điểm danh đăng nhập vào cuộc đấu giá thành công. Nếu không đăng nhập được tới bước này, Quý khách được coi như không tham gia cuộc đấu giá.

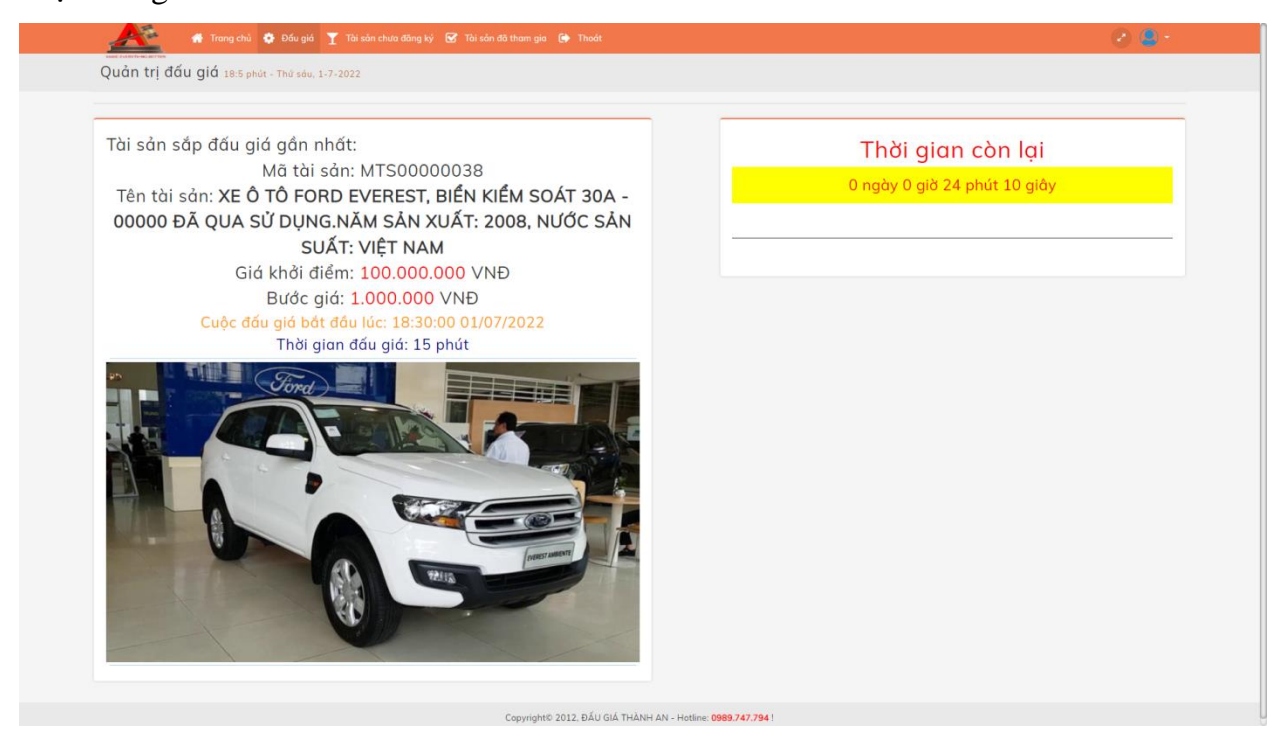

1.5 Trang trả giá của khách hàng:

- Tới thời gian đã định, hệ thống tự động chuyển giao diện chờ của khách hàng sang giao diện trả giá:

| 🕂 👫 Trang chủ 🏚 Đầu giả 🍸 Tài sản chứa đồng ký 😨 Tài sản đã tham gia 😰 Thoát                                                                                                    | 🖉 😫 *              |
|----------------------------------------------------------------------------------------------------|--------------------|
| Đấu giá tài sản ; Thời gian đấu giá còn lại: 13 phút 7 giây                                                                                                    |                    |
|                                                                                                    |                    |
|                                                                                                    | Rút lợi giả đã trẻ |
|                                                                                                    |                    |
| ALL THE DESCRIPTION OF THE DESCRIPTION OF THE DESCR |                    |
|                                                                                                    |                    |
| Inong tin mot nong dau gia                                                                                                    |                    |
| Tên tài sản: XE Ô TÔ FORD EVEREST, 101.000.000 Tông                                                                                                    |                    |
| BIEN KIEM SOAT 30A - 00000 ĐA Trở giá<br>QUA SỬ DUNG.NĂM SẢN XUẤT:                                                                                                    |                    |
| 2008, NƯỚC SẢN SUẤT: VIỆT NAM                                                                                                    |                    |
| Gia khái diem: 100.000.000 VNĐ<br>Bước giá: 1.000.000 VNĐ                                                                                                    |                    |
| Quy chế:                                                                                                    |                    |
| Nhán vào đày để xem <u>Quy chế đầu giá</u>                                                                                                    |                    |
|                                                                                                    |                    |
| Sid cao hinar hiện tật. 100.000 Đông                                                                                                    |                    |
|                                                                                                    |                    |
|                                                                                                    |                    |

Nhấn vào dễ đặt giá trong ô trả giá về mức giá cao hơn mức giá cao nhất hiện tại
1 bước giá.

- Nhấn vào \_\_\_\_\_\_ để đặt giá trong ô thêm 1 bước giá. Nhấn tiếp nếu muốn tăng thêm, mức tăng tối đa là 15 bước giá.

- Nhấn để tiến hành trả giá. Sau khi nhấn nút này, hệ thống sẽ chuyển sang giao diện xác nhận tiếp theo.

| Đấu giá tài sản ; Thời gian đấu giá còn lại: 1                                                                                                    | 2 phút 16 giây                                                                                                    |                   |
|----------------------------------------------------------------------------------------------------|----------------------------------------------------------------------------------------------------|-------------------|
| Cuốc đầu gió bắt đầu lúc: 18:3                                                                                                    | 0:00 01/07/2022                                                                                                    | Rừ tại giả đã trá |
| Thing tin mit hòng đầu<br>Mã tài sản: MTS0000038<br>Tến tài sản: XE Ở TỔ FORD EVEREST,<br>BIỆN KIỆM SOAT 30A - 00000 ĐÃ<br>QUA SỬ DỤNG.NĂM SĂN XUẤT:<br>2008, NƯỚC SĂN SUẤT: VIỆT NAM<br>Giá khởi điển: 100.000.000 VND<br>Bước giớ: 1.000.000 VND<br>Quy thể:<br>Nhân vào đây để xem Quy chỉ đầu giá | við     Klám tra nhác nhở     C       Quý vị thực sự muốn đột giá lê: 105.000.000       (Bàng chữ: Một trắm linh năm triệu đồng) |                   |
| Giá cao nhất hiện tại: 100.0<br>STT Số tiến trà Thời gian trà                                                                                                    | 000.000 Đống<br>Giả chủ                                                                                                    |                   |

- Nhấn đồng ý để xác nhận việc trả giá.
- Nhấn hủy bỏ để quay trở lại giao diện trả giá.

1.6 Trang rút giá đã trả của khách hàng:

- Nhấn để rút lại giá đã trả để rút lại giá đã trả, khi đó hệ thống sẽ cảnh báo người tham gia về việc sẽ bị truất quyền trả giá tiếp và không được nhận lại tiền đặt trước theo như quy chế đấu giá. Nhấn nút đồng ý hoặc hủy bỏ để xác nhận.

|                                                                                                    |                                                                          | 🖉 😫 t |
|----------------------------------------------------------------------------------------------------|--------------------------------------------------------------------------|-------|
| Đấu giá tài sản ; Thời gian đấu giá còn lại: <mark>10 phút 5</mark>                                                                                                    | 2 giây                                                                   |       |
| Cuộc đầu giả bắt đầu lúc: 18:30:00 01/0                                                                                                    | 07/2022                                                                  |       |
| Tháng tin một hàng đầu giá                                                                                                    | Kiém tra nhác nhớ                                                        |       |
| Mã tài sản: MTS00000038         Image: Constraint of the second second seco | 10.001<br>Quý vị thực sự muốn rút lại giá đã<br>trá ngư<br>quyển trà giá |       |
| Giả khởi điểm: 100.000.000 VNĐ<br>Bước giá: 1.000.000 VNĐ<br>Quy chế:<br>Nhốn vào đây để xem Quy chế đầu giả                                                                                                    | Đông ý Hủy bồ                                                            |       |
| Giá cao nhất hiện tại: 105.000.000                                                                                                    | Đống                                                                     |       |
| 1         105.000.000         18:32:56 01/07/2022                                                                                                    |                                                                          |       |

1.7 Trang kết thúc thời hạn trả giá:

Kết thúc thời hạn trả giá hệ thống bật thông báo và yêu cầu xác nhận chuyển sang giao diện kết quả:

|                                                                                                    | Đấu giá t                        | n Trong chủ 😧 E                                                                                                    | lớu giá 了 Tài sản chưa đăng kỷ ⊻                                                     | daugiatructuyenthanhan.vn cho bié<br>Cuộc đấu giá kết thúc!<br>Nhấn OK để xem kết quả đấu giá<br>Thành An xin trần trọng cảm ơn sự than | ết<br>n gia của quý vị |                    | 08. |
|----------------------------------------------------------------------------------------------------|----------------------------------|----------------------------------------------------------------------------------------------------|--------------------------------------------------------------------------------------|----------------------------------------------------------------------------------------------------|------------------------|--------------------|-----|
|                                                                                                    | are.                             | Cuộc đấu                                                                                                    | giá bắt đầu lúc: 18:30:00                                                            |                                                                                                    | ок                     | ĐẶT GIÁ THÀNH CÔNG |     |
| Thing the med hang dia gid         Mě tài sản: MTSC0000938         Tên tài sản: XE Ô TÔ FORD EVEREST,         Biển Kiếm SOÁT 30A - 00000 ĐÃ         QUA SỬ DUNG, NĂM SÁN XUÁT:         2008, NUÓC SÁN SUÁT: VIỆT NAM         Giá khởi điểm: 100,000,000 VNĐ         Quy chế         Nhân vào đây để xem Dụx thế đầu giả         Giá cao nhất hiện tại: 108,000,000 Đống         1       108,000,000         1       1838:43 0107/2022         2       106,000,000         1       1838:43 0107/2022         2       106,000,000         1       1838:43 0107/2022         2       106,000,000         1       1832:45 01,07/2022         2       198000,000         1832:45 01,07/2022 |                                  | 0                                                                                                    |                                                                                      |                                                                                                    |                        | Rút lại giá đã trả |     |
| Mã tài sảm: MTS00000038       Tên tài sảm: XE Ô TÔ FORD EVEREST,<br>BIÉN KIÉM SOAT 30A - 00000 ĐĂ<br>QUA Sử DUNG, NĂM SÁN XUÁT:<br>2008, NƯỚC SÁN SUÁT: VIỆT NAM<br>Giả khởi điểm: 100.0000 VNĐ<br>Bưởc giới 1.000,000 VNĐ<br>Qư thế       Tưá giá       Tráng         Biến Kiếm vào đây để xem Quy thếi đầu giả       Tráng       Donel                                                                                                    |                                  |                                                                                                    | Thông tin mặt hàng đầu giá                                                           |                                                                                                    |                        |                    |     |
| Giá cao nhất hiện tại: 108.000.000 Đống       ST Số tiến trê     Giế tiến trê       ST 0     Số tiến trê       1     108.000.000     18.34.24.01/07/2022       2     106.000.000     18.34.26.01/07/2022       3     19.5000.000     18.34.26.01/07/2022                                                                                                    | Tên t<br>Biế<br>QL<br>200<br>Giơ | Mã tài sản: MTS00<br>ải sản: XE Ô TÔ FOO<br>N KIỂM SOÁT 30A -<br>JA SỬ DỤNG NĂM S<br>8, NƯỚC SẢN SUẤT<br>ś khởi điểm: 100.000<br>Bước giới 1.000.00<br>Quy chế<br>Nhân vào đây để xem <u>Quy c</u> | 000038<br>RD EVEREST,<br>00000 ĐĂ<br>SĂN XUĂT:<br>I: VIỆT NAM<br>0.000 VNĐ<br>10 VNĐ | 9.000.000 Tăng<br>Trả giá                                                                                                    | Donet                  |                    |     |
| ST         Số tiến trá         Thất gian trắ         Ghát chá           1         108.000,000         18.35.43.01/07/2022         1           2         166.000,000         18.32.62.01/07/2022         1           3         105.000,000         18.32.62.01/07/2022         1                                                                                                    |                                  | Giá cao                                                                                                    | nhất hiện tại: 108.000.0                                                             | 000 Đồng                                                                                                    |                        |                    |     |
| 1         108.000.000         18.95.43.01.07/2022           2         106.000.000         18.92.46.01.07/2022           3         105.000.000         18.92.56.01.07/2022                                                                                                    | STT                              | Số tiên trà                                                                                                    | Thời gian trả                                                                        | Ghi chú                                                                                                    |                        |                    |     |
| 2 106 000 000 183426 0107/2022<br>3 105 000 000 183256 0107/2022                                                                                                    | 1                                | 108.000.000                                                                                                    | 18:35:43 01/07/2022                                                                  |                                                                                                    |                        |                    |     |
| 3 105 000 000 18:32:56 01/07/2022                                                                                                    | 2                                | 106.000.000                                                                                                    | 18:34:26 01/07/2022                                                                  |                                                                                                    |                        |                    |     |
|                                                                                                    | 3                                | 105.000.000                                                                                                    | 18:32:56 01/07/2022                                                                  |                                                                                                    |                        |                    |     |

## 1.8 Trang thông báo kết quả:

Thông báo giá trúng đấu giá, khách hàng trúng đấu giá, thời điểm trả giá.

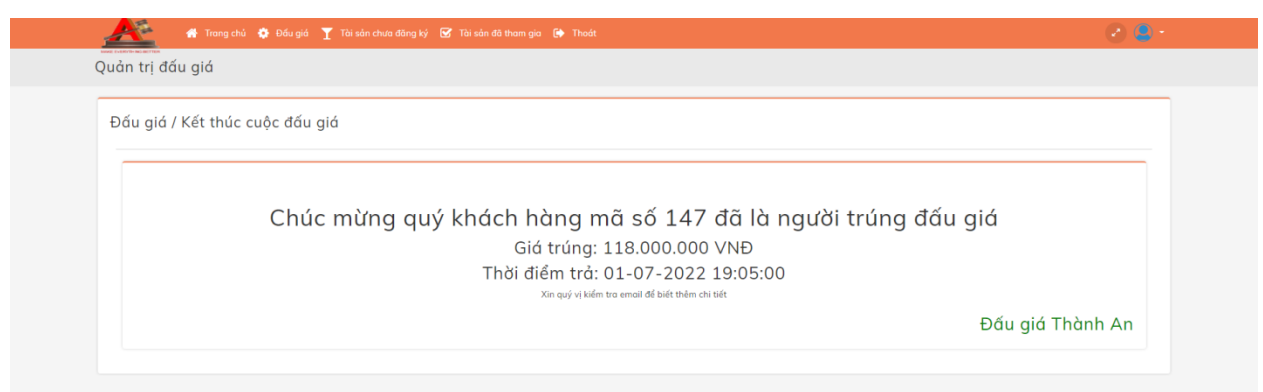